## **M** winmostar チュートリアル

# LAMMPS 融点計算

V10.4.3

2021年4月1日 株式会社クロスアビリティ

Copyright 2008-2021 X-Ability Co., Ltd.

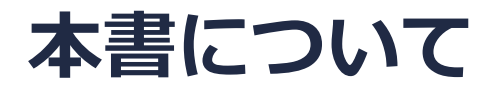

- 本書はWinmostar V10の使用例を示すチュートリアルです。
- 初めてWinmostar V10をお使いになる方はビギナーズガイドを参照してください。
- 各機能の詳細を調べたい方は<u>ユーザマニュアル</u>を参照してください。
- 本書の内容の実習を希望される方は、講習会を受講ください。
  - Winmostar導入講習会:基礎編チュートリアルの操作方法のみ紹介します。
  - <u>Winmostar基礎講習会</u>:理論的な背景、結果の解釈の解説、基礎編チュートリアルの操作方法、基礎編以外のチュートリアルの一部の操作方法を紹介します。
  - 個別講習会:ご希望に応じて講習内容を自由にカスタマイズして頂けます。
- 本書の内容通りに操作が進まない場合は、まず<u>よくある質問</u>を参照してください。
- よくある質問で解決しない場合は、情報の蓄積・管理のため、お問合せフォームに、不具合の 再現方法とその時に生成されたファイルを添付しご連絡ください。
- 本書の著作権は株式会社クロスアビリティが有します。株式会社クロスアビリティの許諾な く、いかなる形態での内容のコピー、複製を禁じます。

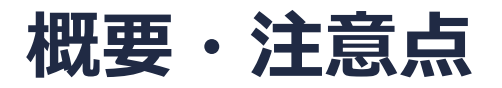

• Si結晶の1 atmにおける融点を、固液界面系のNPH一定計算から算出する。

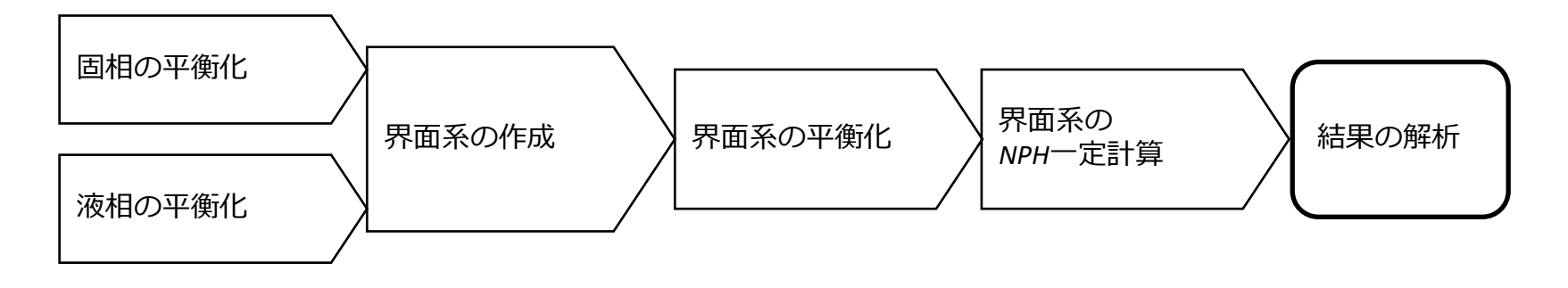

- 注意点:
- 分子の種類、初期密度に応じて平衡化に必要なステップ数は本例とは異なる場合はあります。
- 相互作用計算方法や力場も計算結果に大きく影響します。
- システムサイズ(固相のリピート数)、初期温度、接触面の違いも結果に影響を与えます。

#### 動作環境設定

- 本機能を用いるためには、LAMMPSとCygwinのセットアップが必要です。
- <u>https://winmostar.com/jp/installation/</u>インストール方法のWindows用のLAMMPSと Cygwinの設定手順に従います。

(6) 以下のいずれかのリンク先の手順でWinmostar用のCygwin環境(cygwin\_wmと呼びま す)を構築します。

<u>ビルド済みのcygwin wmをインストールする場合(推奨)</u> cygwin wmをビルドする場合(非推奨、上級者向け) Cygwinの代わりにWindows Subsystem for Linuxを用いる場合(ベータ版)

(7) WinmostarをインストールしたWindows PC (ローカルマシン)上で使用するソルバを、 以下のリンク先の手順でインストールします。

<u>GAMESS</u><u>NWChem</u><u>LAMMPS</u><u>NAMD</u><u>Quantum ESPRESSO</u><u>FDMNES</u> ※Gromacs, Amber, MODYLAS, OpenMXは前の手順でインストールするcygwin\_wmに含まれます。

## I. 固相の作成

本チュートリアルでは、シリコンの融点を計算する。

- 1. 🖰 (開く)をクリックする。
- 2. サンプルフォルダ内の**si.cif**を開く。
  - (デフォルトではC:¥winmos9¥samples¥si.cif)

あるいは以下の設定を用いて、結晶ビルダ上でSi結晶を作成する。

Crystal system : Cubic Space group : Fd-3m (227) Lattice constants : a=5.4309 Å Asymmetric unit : Si (0.0 0.0 0.0)

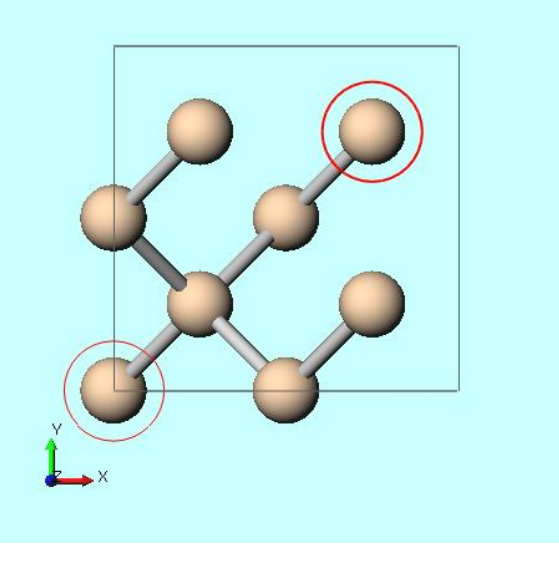

## I. 固相の作成

本チュートリアルでは、シリコンの融点を計算する。

- 1. **固体 | スーパーセルを作成**をクリックする。
- 2. 3 x 3 x 3のセルを作成する。
- 3. OKをクリックする。

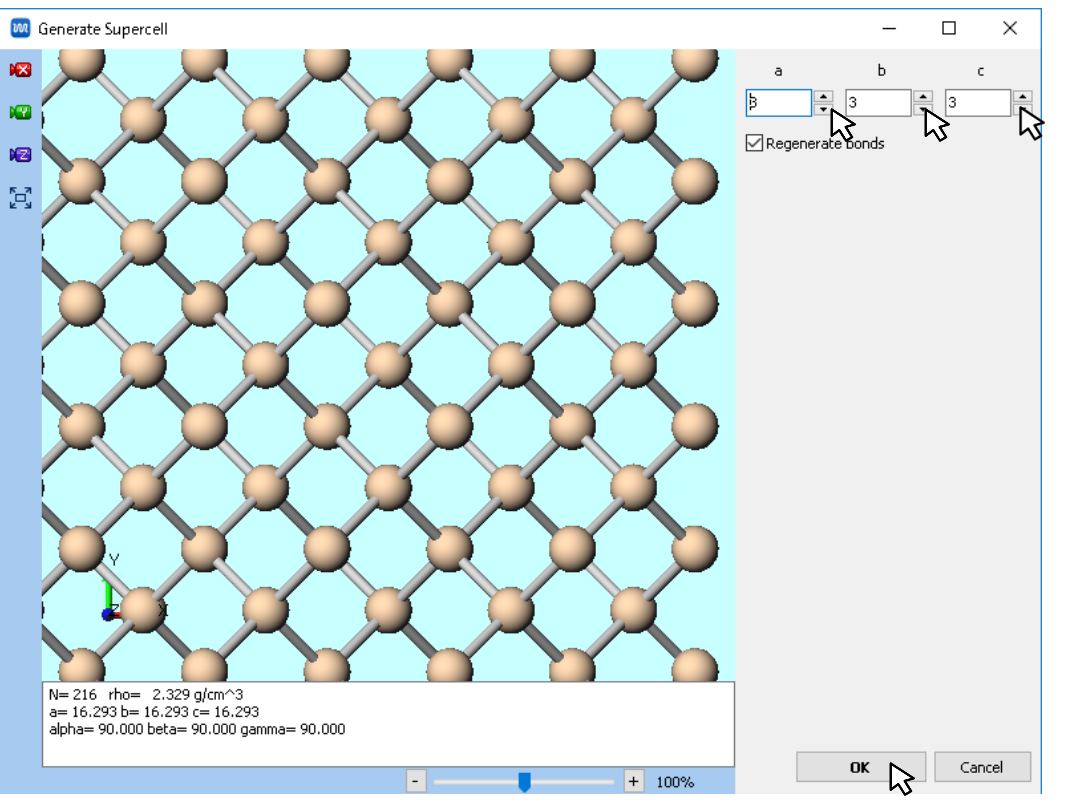

## II. 固相の平衡化

- 1. ソルバー覧からLAMMPSを選択し、 (キーワード設定)を開く。
- 2. 「電荷が設定されていない分子が含まれます…」と出たら、いいえをクリックする。
- 3. パラメータファイルを使用を選択しNextをクリックする。
- 4. Pair Styleをtersoff、Potential FileをSiC\_1989.tersoffに設定し、OKをクリックする。

| <u>UMI MU 単体(5) アウオフ(A) ツール</u> | 図 力場を割り当て  -  -  ×                    | 🔯 力場を割り当て - ロ X                            |
|---------------------------------|---------------------------------------|--------------------------------------------|
| EAMMPS 🔀                        | 力場を書り当てる方法を選択してください                   | パラメータファイルを選択してください                         |
| MOPAC IV<br>CNDO/S              | ○自動でパラメータを割り当て                        | ◉ 無機物系を計算                                  |
| -CH3 GAMESS                     | (一般) GAFF · Exception                 | Atom style atomic $\checkmark$             |
| NWChem                          | (タンパク質/イオン) AMBER03 ~                 | Pair style                                 |
| Gromacs                         | (水分子) <b>SPC/E</b> ~                  | Potential file SiC_1989.tersoff            |
| Quantum ESPRESSO                |                                       | ○ ReaxFFを使用して計算                            |
| FDMNES                          |                                       | Pair style reax 🗸                          |
|                                 |                                       | Potential file ffield.reax.AB $\checkmark$ |
|                                 | Dump Now                              | ○ 散逸粒子動力学法を使用して計算                          |
|                                 |                                       | Potential file                             |
| ▲ 電荷が設定されていない分子が含まれます。電荷を設定します  | ⑥パラメータファイルを使用(無機物系、ReaxFF、散逸粒子動力学法向け) |                                            |
| <i>h</i> ?                      | ○メシウィンドウのファイルに書かれたパラメータを使用            |                                            |
| はい(Y) いいえ(V) キャンセル              |                                       |                                            |
|                                 | < Back Next > Cancel                  | < Back OK 🔀 Cancel                         |

## II. 固相の平衡化

- 1. Reset...ボタンをクリックし、警告ダイアログではいをクリックする。
- 2. PresetをNPT (fast)、Time Stepを0.0001、Generate initial velocityをチェック、 Temperatureを2300、Pressure controlをanisoに設定する。
- 3. Runをクリックし、si333solidとして保存する。

| 🚾 LAMMPS Setup             |                 |         |                |                        | -              |        | ×      |
|----------------------------|-----------------|---------|----------------|------------------------|----------------|--------|--------|
| Extending Simulation       |                 |         | MPI            |                        | 1 pro          | cesses |        |
| Preset NPT (fast)          | l⋧ ~            |         |                |                        |                |        |        |
| Automatic                  |                 | Mar     | nual entry     |                        | Opt            | ions   |        |
| Basic Advance              | d Output        | In      | teraction      | Non-eq                 | juilibrium (1) | Restra | aint   |
| Unit/Format/Potenti        | al              |         | Tempera        | ture Cou               | pling          |        |        |
| Units                      | metal           | $\sim$  | Temperatu      | ıre [K]                | 2300           |        |        |
| Atom style                 | atomic          | $\sim$  | Tdamp [ps      | ]                      | 0.1            |        |        |
| Pair style                 | tersoff         | $\sim$  | Pressure       | Coupling               | I              |        |        |
| Force field/Potential file | SiC_1989.tersof | ff ∨    | Pressure c     | ontrol                 | aniso          |        | $\sim$ |
| Run Control                |                 |         | Pressure [     | Dar] 1.013 1.013 1.013 |                |        | 13     |
| Time step [ps]             | 0.0001          |         | Pdamp [ps] 0.1 |                        |                |        |        |
| # of time steps            | 5000            |         |                |                        |                |        |        |
| Total time [ps]: 0.5       |                 |         |                |                        |                |        |        |
| Ensemble                   | npt             | $\sim$  |                |                        |                |        |        |
| Yelocity Generation        |                 |         |                |                        |                |        |        |
| Generate initial veloc     | ty              |         |                |                        |                |        |        |
| ん<br>Random seed           | 12345           |         |                |                        |                |        |        |
| Reset Load                 | Save Save       | e as Di | efault         | OK                     | Cancel         | RUM R  | un     |

## II. 固相の平衡化

- 1. 計算終了後、 **☞ (結果解析) | 最終構造を読み込み**をクリックし、 デフォルトで選ばれる**data**ファイルを開く。
- 2. **2** (名前を付けて保存)にてsi\_solid.cifとして保存する。

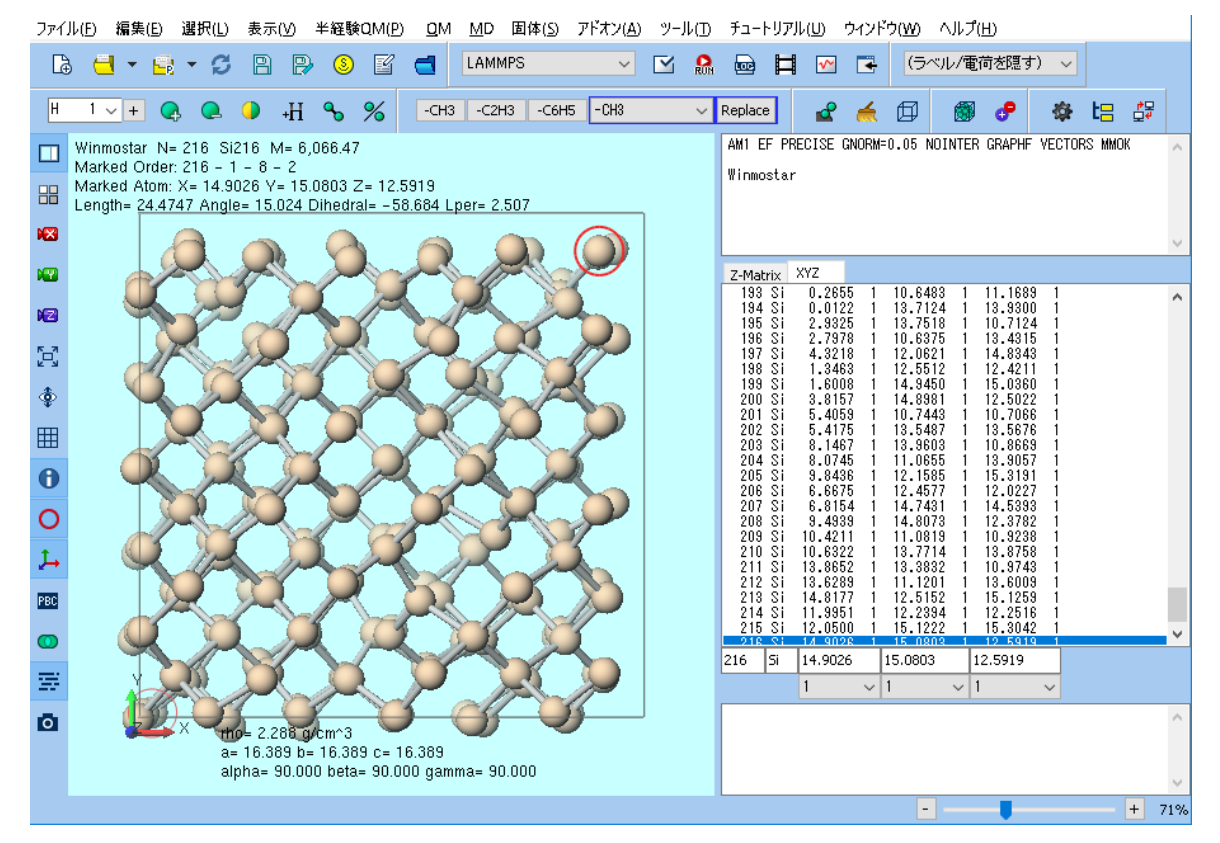

## III. 液相の平衡化

- 1. **(キーワード設定**)をクリックする。
- 2. 「電荷が設定されていない分子が含まれます...」と出たら、いいえをクリックする。
- 3. パラメータファイルを使用を選択しNextをクリックする。
- 4. Pair Styleをtersoff、Potential FileをSiC\_1989.tersoffに設定し、OKをクリックする。
- 5. PresetをNVT(fast)、Time Stepを0.0001、Temperatureを6000に設定する。
- 3. Runをクリックし、 si\_liquidとして保存する。

| Preset      | NVT (fast)          |                 |        |            |           |               |            |
|-------------|---------------------|-----------------|--------|------------|-----------|---------------|------------|
|             | Automatic           | $\searrow$      | Mar    | ual optru  |           | Opt           | ione       |
| Basic       | Advanced            | Output          | In     | teraction  | Non-equ   | uilibrium (1) | Restrain   |
| Unit/Forr   | mat/Potential       | l               |        | Tempera    | ture Coup | ling          |            |
| Jnits       |                     | metal           | $\sim$ | Temperatu  | ıre [K]   | 6000          |            |
| Atom style  | :                   | atomic          | $\sim$ | Tdamp [ps  | ]         | 0.1           | -          |
| Pair style  |                     | tersoff         | $\sim$ | Pressure   | Coupling  |               |            |
| =orce field | /Potential file     | SiC_1989.tersol | f v    | Pressure c | ontrol    | iso           | ~          |
| Run Cont    | rol                 |                 |        | Pressure [ | bar]      | 1.013 1       | .013 1.013 |
| Time step   | [ps]                | 0.0001          |        | Pdamp [ps  | ]         | 0.1           |            |
| # of time s | steps               | 5000            |        |            |           |               |            |
| Total time  | [ps]: 0.5           |                 |        |            |           |               |            |
| Ensemble    |                     | nvt             | $\sim$ |            |           |               |            |
| Velocity (  | Generation          |                 |        |            |           |               |            |
| 🗹 Genera    | te initial velocity | ,               |        |            |           |               |            |
| Random se   | eed                 | 12345           |        |            |           |               |            |

## III. 液相の平衡化

- 1. 計算終了後、 **○** (結果解析) | 最終構造を読み込みをクリックし、 デフォルトで選ばれるdataファイルを開く。
- 2. ② (名前を付けて保存)にてsi\_liquid.cifとして保存する。

ファイル(F) 編集(E) 選択(L) 表示(V) 半経験QM(P) QM MD 固体(S) アドオン(A) ツール(T) チュートリアル(U) ウィンドウ(W) ヘルプ(H)

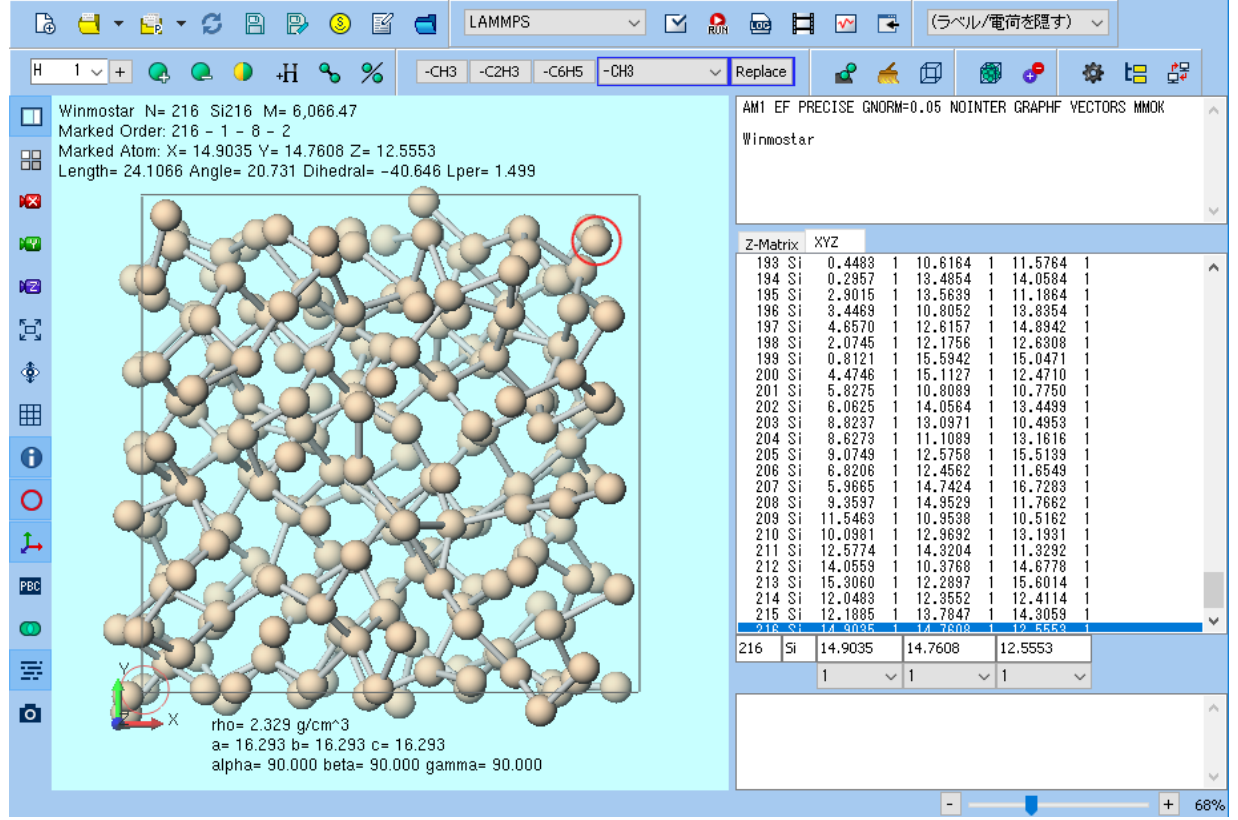

### IV. 固液界面系の作成

- 1. MD | 界面ビルダをクリックする。
- 2. Cell 1の...ボタンをクリックし、si\_solid.cifを選択する。
- 3. Cell 2の...ボタンをクリックし、si\_liquid.cifを選択する。
- 4. DirectionタブのIntervalを2に設定し、Buildをクリックする。

| 🚾 Interface Builder                                                                    | – 🗆 X                                                                                                    | – 🗆 X                                                                                                    |
|----------------------------------------------------------------------------------------|----------------------------------------------------------------------------------------------------|----------------------------------------------------------------------------------------------------|
| NC3                                                                                    | Cell Direction Repeat                                                                                                    | Cell Direction Repeat                                                                                                    |
|                                                                                        | Cell 1      Use displayed cell                                                                                                    | Axis perpendicular to interface<br>oraxis<br>b-axis<br>c-axis<br>Crder<br>Normal<br>Reverse                                                                                                    |
| N= 432 rho= 1.934 g/m^3<br>a= 16.389 t= 16.389 (= 38.778<br>alpha= 90.000 beta= 90.000 | selected axis [A]:    0.04/1    16.3645      Cell 2    Use displayed cell         • Load from file      C:\#winnos1043test2\#UserData\#si,      a:      16.3890      [A] Alpha:      90.0000      [deg]      b:      16.3890      [A] Beta:      90.0000      [deg]      c:      16.3890      [A] Gamma:      90.0000      [deg]      Coordinates of outmost atoms on      selected axis [A]: | Interval       Interval    Image: Specify interval between cell boundaries      Image: Specify interval on selected axis between outermost atoms      Adjusting cell size parallel to interface      Image: Scale both cells to average size      Image: Scale to size of Image: Scale to size of Image: Scale to siz |
| + 27%                                                                                  | Build Close + 279                                                                                                    | 6 Build Close                                                                                                    |

## IV. 固液界面系の作成

- 1. 🛛 (X軸方向から表示)をクリックする。
- 2. 🔁 (**ウインドウサイズに合わせる**)をクリックする。

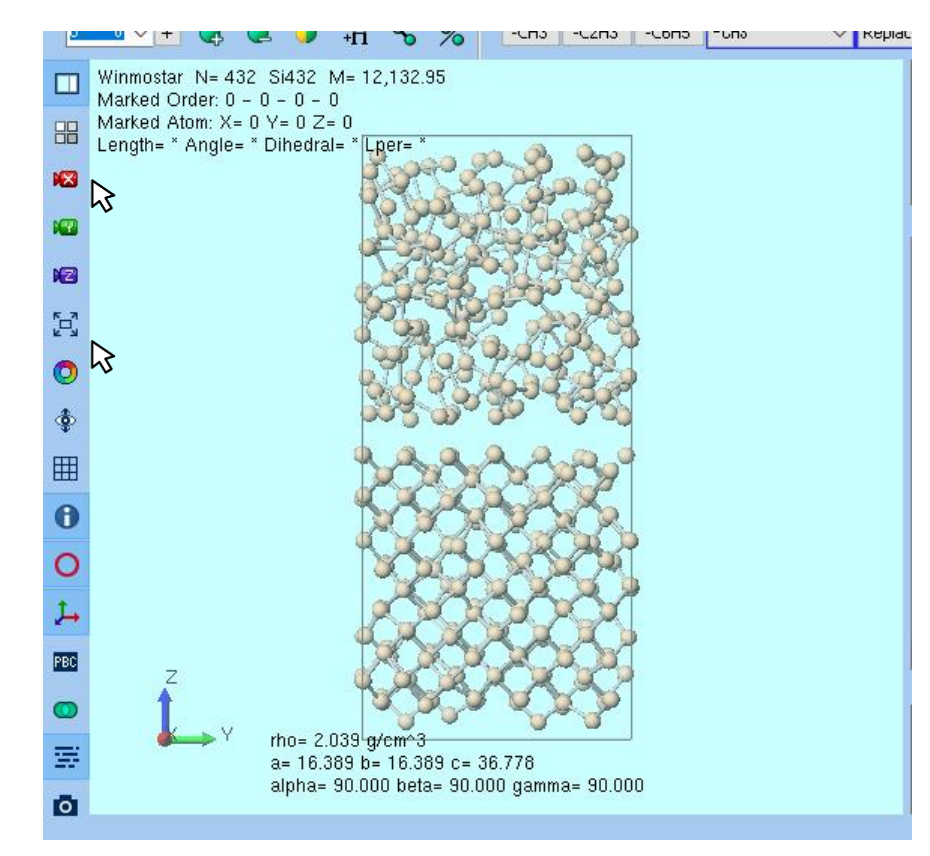

#### V. 界面系の平衡化

- 1. **〇 (キーワード設定)**をクリックし、「電荷が設定されていない分子が含まれます。電荷を設定しますか?」と聞かれたら「いいえ」をクリックする。
- 2. 「分子ごとに番号がソートされていません。ソートしますか?」と聞かれたら**はい**をクリックする。
- 3. パラメータファイルを使用を選択しNextをクリック → Pair Styleをtersoff、Potential File をSiC\_1989.tersoffに設定し、OKをクリックする。
- 3. PresetをNPT (fast)、Time Stepを0.0001、Generate initial velocityをチェック、 Temperatureを2300、Pressure controlをzに設定する。
- 4. Runをクリックし、「si\_sle」として保存する。

| M | winmostar | Copyright 2008-2021 | X-Ability Co., | Ltd. |
|---|-----------|---------------------|----------------|------|
|---|-----------|---------------------|----------------|------|

| Preset      | NPT (fast)          | ⊳ ×             |          |                   |            |              |           |  |
|-------------|---------------------|-----------------|----------|-------------------|------------|--------------|-----------|--|
|             | Automatic           | 3               | Mani     | ual entry         |            | Opti         | ons       |  |
| Basic       | Advanced            | Output          | Inte     | eraction          | Non-equ    | ilibrium (1) | Restraint |  |
| Unit/Forr   | mat/Potential       |                 |          | Tempera           | iture Coup | ling         |           |  |
| Units       |                     | metal           | $\sim$   | Temperati         | ure [K]    | 2300.0       |           |  |
| Atom style  | •                   | atomic          | $\sim$   | Tdamp [ps         | ]          | 0.1          |           |  |
| Pair style  |                     | tersoff         | $\sim$   | Pressure Coupling |            |              |           |  |
| Force field | /Potential file     | SiC_1989.tersof | f∨       | Pressure o        | ontrol     | Z D          | $\sim$    |  |
| Run Cont    | rol                 |                 |          | Pressure [        | bar]       | 1.013 1.     | 013 1.013 |  |
| Time step   | [ps]                | 0.0001          |          | Pdamp [ps         | :]         | 0.1          |           |  |
| # of time s | steps               | 5000            |          |                   |            |              |           |  |
| Total time  | [ps]: 0.5           |                 |          |                   |            |              |           |  |
| Ensemble    |                     | npt             | $\sim$   |                   |            |              |           |  |
| Velocity (  | Generation          |                 |          |                   |            |              |           |  |
|             | te initial velocity |                 |          |                   |            |              |           |  |
| Random se   | eed                 | 12345           |          |                   |            |              |           |  |
| Reset       | Load                | Save Save       | e as Del | fault             | ОК         | Cancel       |           |  |

## VI. 融点の算出

- 1. **(キーワード設定**)をクリックする。
- Extending Simulationをチェックし、# of Time Stepsを100000、
  Ensembleをnphに設定し、Generate initial velocityのチェックを外す。
- 3. Runをクリックする。

| 🚾 LAMMPS Setup             |                 |              |              | -                 |                    |  |  |
|----------------------------|-----------------|--------------|--------------|-------------------|--------------------|--|--|
| Extending Simulation       |                 | <u>л</u>     | IPI          | 1 pr              | ocesses            |  |  |
| Preset NPT (fast)          | ~               | ]            |              |                   |                    |  |  |
| Automatic                  |                 | Manual en    | try          | Ор                | tions              |  |  |
| Basic Advance              | d Output        | Interacti    | on Nor       | n-equilibrium (1) | Restraint          |  |  |
| Unit/Format/Potenti        | al              | Ten          | nperature (  | Coupling          |                    |  |  |
| Units                      | metal           | ✓ Tem        | perature [K] | 2300.0            |                    |  |  |
| Atom style                 | atomic          | ✓ Tdar       | np [ps]      | 0.1               |                    |  |  |
| Pair style                 | tersoff         | ✓ Pre:       | sure Coup    | ling              |                    |  |  |
| Force field/Potential file | SiC_1989.tersof | if ~ Pres    | sure control | z                 | $\sim$             |  |  |
| Run Control                |                 | Pres         | sure [bar]   | 1.013             | 1.013 <b>1.013</b> |  |  |
| Time step [ps]             | 0.0001          | Pdar         | np [ps]      | 0.1               |                    |  |  |
| # of time steps            | 100000          |              |              |                   |                    |  |  |
| Total time [ps]: 10        |                 |              |              |                   |                    |  |  |
| Ensemble                   | nph             | $\sim$       |              |                   |                    |  |  |
| Velocity Generation        |                 |              |              |                   |                    |  |  |
| Random seed                | ity<br>12345    |              |              |                   |                    |  |  |
| Reset Load                 | Save Save       | e as Default | Ok           | Cancel            | Run                |  |  |

## VI. 融点の算出

- 2. Tempにチェックを入れ、Drawボタンを押すと温度変化が表示される。

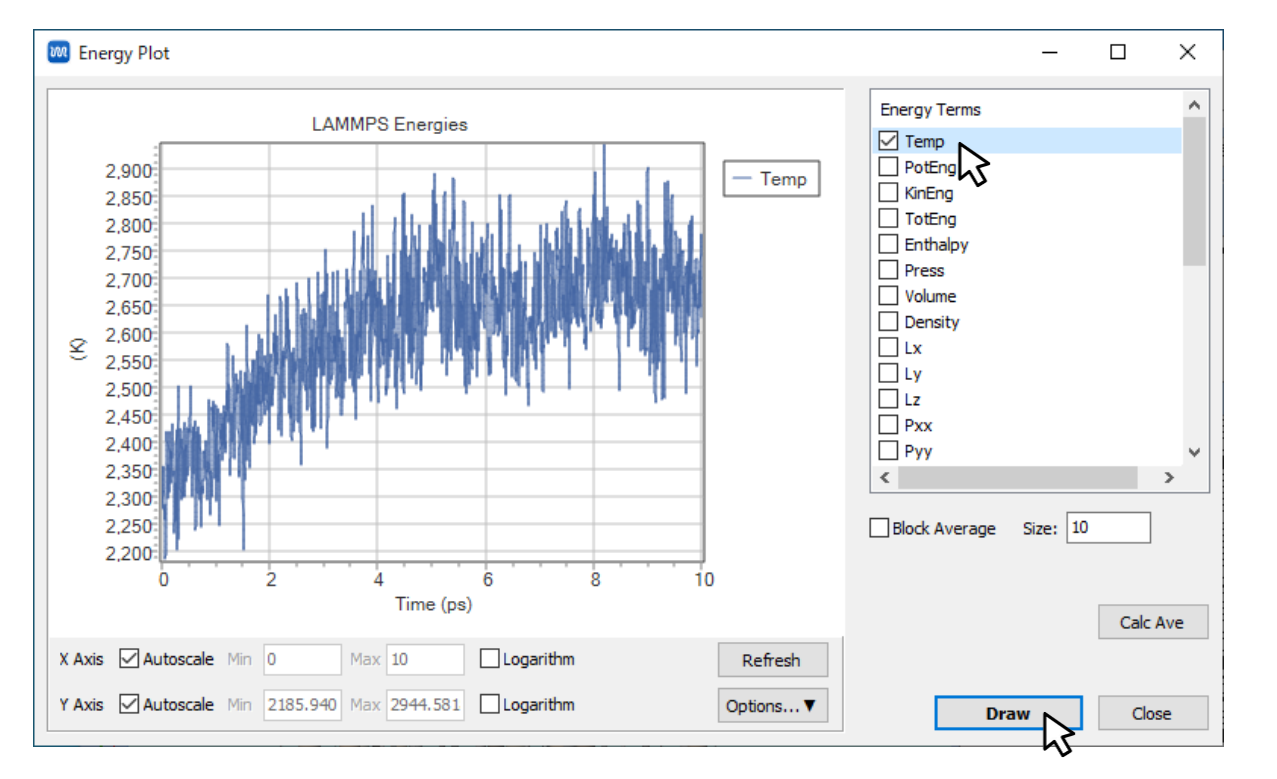

この時の最終温度と平衡化時の温 度が一致する場合、その温度を融点 とみなせる。(参考文献)

ここでの最終温度は2700 K付近 であった。一方で平衡化時の温度は 2300 K (p16を参照) であった。 つまり、この温度は融点ではない。 最終温度 (ここでは2700 K) を 平衡化時の温度として採用し、再度 II.からVI.までの手順を繰り返す必要 がある。

参考文献: S. Yoo, X. C. Zeng and J. R. Morris, J. Chem. Phys., 120, 3, (2004), 1654-1656.

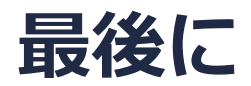

• 各機能の詳細を調べたい方は<u>ユーザマニュアル</u>を参照してください。

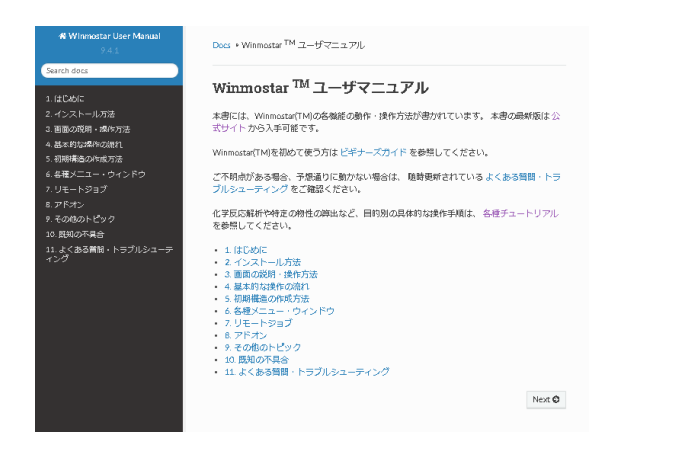

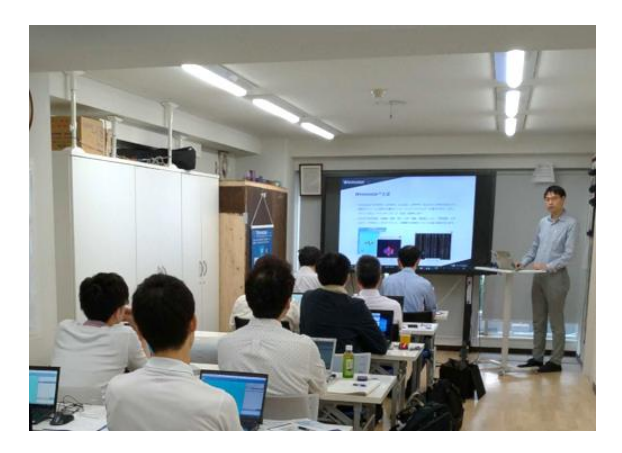

<u>ユーザマニュアル</u>

<u>Winmostar 講習会</u>の風景

- 本書の内容の実習を希望される方は、基礎編チュートリアルについては<u>Winmostar基礎講習会</u> へご登録、基礎編以外のチュートリアルについては<u>個別講習会</u>のご依頼をご検討ください。
- 本書の内容通りに操作が進まない場合は、まず<u>よくある質問</u>を参照してください。
- よくある質問で解決しない場合は、情報の蓄積・管理のため、お問合せフォームに、不具合の 再現方法とその時に生成されたファイルを添付しご連絡ください。

以上